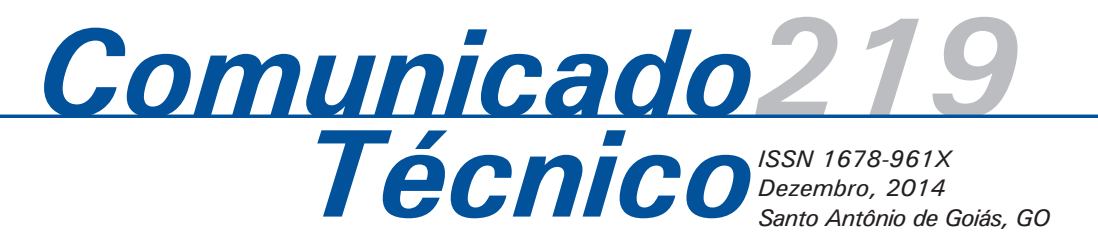

# Utilização de Ferramentas Computacionais para Análise de Expressão de Genes

Marcelo Gonçalves Narciso<sup>1</sup>, Rosângela Bevitori<sup>2</sup>

# Introdução

Nos últimos anos, houve um importante salto na tecnologia de sequenciamento com a introdução de novos conceitos de seguenciamento em larga escala (ELLEGREN, 2008). Os métodos de sequenciamento de "próxima geração" (next generation sequencing - NGS) têm a habilidade de processar massivamente seguências em paralelo, sendo capaz de produzir milhões de leituras de seguências de DNA em uma única corrida (CHEN; RATTRAY, 2006). Nesses métodos, as sequências são produzidas diretamente a partir de "bibliotecas" de DNA fragmentado, que não passam pelo processo de clonagem convencional, o que reduz o trabalho, os custos, os erros associados à manipulação de clones, e possibilita a recuperação de transcritos raros ou instáveis guando clonados em bactérias (KALAVACHARLA et al., 2011). Além disso, possibilitam que amostragens de diferentes procedências (tecidos) possam ser analisadas ao mesmo tempo, e posteriormente distinguidas computacionalmente (NOVAES et al., 2008).

Um dos grandes enfoques abrangendo as tecnologias de sequenciamento de nova geração envolve a obtenção não só do genoma, mas também do transcriptoma dos organismos. A obtenção do transcriptoma consiste na identificação do conjunto total de RNAs transcritos de determinado organismo (PASSOS et al., 2000). No âmbito da genômica funcional, o estudo do transcriptoma pode auxiliar na elucidação das funções dos genes. Isto é possível devido ao conhecimento existente sobre expressão gênica de que ela ocorre de maneira diferenciada nos diferentes tecidos, nas diferentes fases fenológicas, em geral, nas diferentes situações em que o organismo se encontra. Como a expressão gênica é dada pela transcrição do DNA, a comparação do perfil de expressão gênica de réplicas biológicas, ou seja, de organismos ou indivíduos completamente idênticos, ou de materiais genéticos contrastantes quanto a uma determinada característica, submetidos a diferentes condições, permitem capturar as diferenças de expressão e os polimorfismos existentes nos genes transcritos, como os splicings alternativos e os polimorfismos de único nucleotídeo

<sup>1</sup> Engenheiro elétrico, Ph.D. em Bioinformática, pesquisador da Embrapa Arroz e Feijão, Santo Antônio de Goiás, GO, marcelo.narciso@embrapa.br
<sup>2</sup> Engenheira agrônoma, Ph.D. em Agronomia, pesquisadora da Embrapa Arroz e Feijão, Santo Antônio de Goiás, GO, rosangela.bevitori@embrapa.br

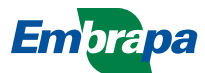

(SNPs), descoberta de genes, perfil, regulação de RNA mensageiro, dentre outras. O sequenciamento de alto desempenho de RNA, também chamado de RNA-seq, é uma das técnicas utilizadas para isso. Esse processo pode permitir não só a compreensão do transcriptoma, mas também a quantificação de todos os genes, a obtenção de suas isoformas (*splicing* alternativo) e a sua completa anotação (GARBER et al., 2011; TRAPNELL et al., 2012).

O estudo do transcriptoma de uma determinada espécie vegetal, associado a esses estresses, encontra uma poderosa ferramenta nas novas tecnologias de sequenciamento que possibilitam varredura massal do genoma a uma velocidade, precisão e escala sem precedentes (MARDIS, 2008), gerando um enorme acúmulo de informações. Estas são analisadas, como um todo, para auxiliar a interpretação biológica dos dados e identificar possíveis genes candidatos associados aos estresses estudados (MAGALHÃES et al., 2010). Torna-se, portanto, essencial uma análise criteriosa dessas informações visando um estudo mais acurado dos genes candidatos a serem identificados.

Entretanto, o grande volume de dados gerados pelo NGS requer as ferramentas computacionais para serem analisados. Nesse sentido, um dos objetivos desta publicação é demonstrar a utilização de dois programas de bioinformática que são amplamente utilizados na análise de transcriptoma: Tophat e Cufflinks (TRAPNELL et al., 2012). Essas são ferramentas livres e de código aberto, produzidas por Trapnell et al. (2012) e utilizadas para análise de genes que permitem a identificação de novos genes, além de novas formas de genes conhecidos, produzidas por *splicing* alternativo, bem como a comparação de genes e de sua expressão diferencial sob duas ou mais condições, através da constatação de diferenças na quantidade de RNA transcrito.

Como exemplo da utilização do Tophat e Cufflinks, foram utilizadas sequências de DNA provenientes do estudo da interação arroz x *Magnaporthe oryzae* (BEVITORI et al., 2010), fungo causador da brusone em arroz, cedidas para este trabalho. Esses dados foram então submetidos à analise e ao final obtevese quais genes candidados estavam envolvidos no processo de defesa da planta contra o fungo. Isto será mostrado mais adiante neste trabalho.

Como usar esses softwares, em ambiente unix (Linux, Freebsd, AIX, Solaris, HP) e sites de busca e os resultados que são gerados por esses softwares estão descritos a seguir. Para ambiente Windows, esse sistema também poderá ser usado, com as devidas modificações, por ser um ambiente diferente, mas a forma de execução é a mesma que será mostrada para o ambiente unix. Todos os softwares usados são freeware.

# Material e Métodos

Nesse estudo, os dados utilizados foram os obtidos por Bevitori et al. (2010) quando sequências de DNA expressas durante a infecção do arroz por *M. oryzae* foram obtidas através do sequenciamento utilizando o equipamento Genome Analyser da plataforma Illumina SBS (Sequencing-by-Synthesis). As sequências foram geradas nos tratamentos 4 e 24 hai (hora após infecção) com um isolado virulento (causa doença) e avirulento (não causa doença) do fungo.

# **Resultados e Discussão**

Nesta secção serão apresentados os softwares usados para as análises e seus resultados, os quais vão mostrar os genes ou *locus* candidatos à resistência ao estresse biótico que a planta foi submetida e será discutido cada passo.

Inicialmente serão vistos os softwares Tophat e Cufflinks para a análise de transcritos e posteriormente ferramentas para análise dos dados gerados, com a finalidade de ver os genes candidatos envolvidos no processo que se deseja conhecer. No caso deste artigo, o processo seria a defesa da planta contra o ataque do fungo virulento.

Tophat é um programa que alinha *reads* (sequências curtas de aminoácidos) a um genoma referência (no caso deste trabalho, a variedade de arroz tropical japônica Nipponbare) com a finalidade de identificar junções exon-exon. Isto é feito graças ao programa para mapear *reads* de comprimento curto (*short reads*) cujo nome é *bowtie* (BOWTIE, 2013).

Tophat pode ser usado com *reads* de qualquer tamanho, com a observação de que, para *reads* com um número menor ou igual a 50 pb, deve-se usar preferencialmente a opção *-bowtie1* (versão 1 do software *bowtie*). Para valores maiores que 50 pb, o mais indicado é usar bowtie2, a versão 2 do software *bowtie*. No caso deste trabalho, como os *reads* têm 17 pb, será usada a opção *-bowtie1*. Mais sobre o software *bowtie* pode ser visto em Bowtie (2013).

Para usar os *reads* obtidos pelo Genome Analyser, descrito anteriormente, como entrada do software Tophat, basta executar os comandos a seguir.

## bowtie-build -f ./nipponbare.fasta ./nipponbare

tophat --bowtie1 -p 16 -r 110 -o ./saidaMetica ./nipponbare ./ metica-f.fastq ./metica-r.fastq

O caso acima é para quando se tem os arquivos *fastq forward (metica-f.fastq)* e reverso (*metica-r. fastq*). Para o caso *single-end*, com apenas um arquivo *fastq* (no exemplo abaixo, *metica.fastq*) o comando *tophat* é executado da seguinte forma:

tophat --bowtie1 -p 16 -r 110 -o ./saidaMetica ./nipponbare ./ metica.fastq

Para executar o software Tophat, o primeiro comando é bowtie-build, que faz uma indexação do genoma referência (nipponbare.fasta), e a saída é o arquivo nipponbare, o qual serve de entrada para o comando tophat, que é executado logo a seguir. O segundo comando tem a opção -bowtie1, que indica a execução do comando bowtie, versão 1, para reads com menos do que 50 pb. O parâmetro -p indica a quantidade de processadores a serem usados, que no caso do exemplo foram 16. A saída produzida pelo comando estará no diretório saidaMetica. Os arquivos metica-f.fastq e metica-r.fastq são fornecidos pelo Genome Analyser, da Solexa/Illumina, já descrito anteriormente. Esses dois arguivos são gerados para o caso do ataque após 4h e também para o caso de 24h. Assim, os comandos acima deverão ser executados duas vezes, uma vez para os dados gerados para 4h e outra vez para os dados gerados para 24h. Após executar o comando tophat, no diretório saidaMetica, serão gerados os sequintes arquivos com resultados obtidos: accepted hits. bam, junctions.bed, insertions.bed e deletions. bed. O arquivo accepted hits.bam é do tipo Binary Alignment/Map (TOPHAT, 2013) e será usado por outros comandos a serem descritos mais adiante. Esse arguivo contém a guantidade de reads que foram alinhados com o genoma referência. A forma de cálculo para se conhecer a quantidade de reads (relativa ao arquivo de entrada fastq) que foram aceitos pode ser vista em (http://vallandingham.me/ RNA seq differential expression.html).

Após o comando *tophat* ter sido executado, serão executados os comandos para a montagem dos transcritos (*cufflinks*), mistura de duas ou mais montagens de transcritos (*cuffmerge*) e encontrar genes expressos e os transcritos obtidos de cada ensaio (*cuffdiff*). Os comandos para executar esses passos estão descritos a seguir.

O comando cufflinks permite a quantificação dos níveis de expressão de um gene a partir da análise de reads com grande acurácia. Essa análise é realizada pelo assembly das reads, sendo que essa ferramenta é capaz de inferir sobre a estrutura de cada um dos genes e os possíveis splicings por ele sofridos utilizando para isso a parcimônia. A análise da expressão é baseada na teoria de que o número de reads produzidos também é diretamente proporcional à abundância relativa de transcritos na amostra, normalizando a contagem de transcritos com base no tamanho de cada um deles (TRAPNELL et al., 2012). A maneira de executar o comando *cufflinks* é da seguinte forma, para cada uma das situações (4h e virulento ou 4V, 4h e avirulento ou 4AV, 24h e virulento ou 24V, 24h e avirulento ou 24AV):

cufflinks -p 16 -o saidaCuffLinksMetica-4V accepted\_hits-4V.bam cufflinks -p 16 -o saidaCuffLinksMetica-4AV accepted\_hits-4AV.bam cufflinks -p 16 -o saidaCuffLinksMetica-24V accepted\_hits-4V.bam cufflinks -p 16 -o saidaCuffLinksMetica-24AV accepted\_hits-4V.bam

Os arquivos accepted\_hits-4V.bam, accepted\_hits-4AV.bam, accepted\_hits-24V.bam e accepted\_hits-24AV.bam são gerados pela saída do comando tophat, mencionado anteriormente. Arquivos do tipo bam são arquivos do tipo "binary alignment map". Esses arquivos contêm dados diversos dos reads lidos pelo comando tophat e das montagens de alinhamentos obtidos. O comando cufflinks vai gerar, no diretório especificado pela opção "-o" do comando cuffilinks o arquivo transcripts.gtf, dentre outros. Assim, tem-se então quatro arquivos transcripts.gtf, um para cada ensaio.

Esses arquivos serão renomeados para *transcripts-*4V.gtf, transcripts-4AV.gtf, transcripts-24V. gtf, transcripts-24AV.gtf, para não confundir. Um arquivo, contendo os nomes desses quatro arquivos, chamado de *transcritos.txt*, será usado para executar o comando *cuffmerge*, que será descrito mais adiante. Assim, *transcritos.txt* tem o seguinte conteúdo:

saidaCuffLinksMetica-4V/transcripts-4Vgtf saidaCuffLinksMetica-4AV/transcripts-4AVgtf saidaCuffLinksMetica-24V/transcripts-24Vgtf saidaCuffLinksMetica-24AV/transcripts-24AVgtf

Um detalhe importante sobre o comando *cufflinks* é que este faz uma normalização dos *reads* por transcrito. Pode ser que um transcrito tenha muito mais *reads* que outro transcrito, ou a cobertura deste seja maior que de outro, e assim faz parecer que o transcrito que tem mais *reads* foi o mais expresso. Segundo Trapnell et al. (2012), o número de *reads* gerado a partir de uma transcrição é diretamente proporcional à abundância relativa do transcrito na amostra. No entanto, devido ao fato dos fragmentos de cDNA serem geralmente de tamanho fixo como parte da construção da biblioteca (para otimizar a saída do sequenciador), transcrições maiores produzem mais fragmentos de sequências do que transcritos mais curtos.

Para calcular o nível de expressão correto de cada transcrito, o programa Cufflinks deve contar os *reads* que pertencem a cada transcrito e depois normalizar essa contagem pelo comprimento de cada transcrito. Assim, para comparar o nível de expressão de um transcrito, as contagens devem ser normalizadas e isto é feito também durante a execução do comando *cufflinks*. A fórmula de cálculo pode ser dada pelo cálculo de RPKM (*Reads Per Kilobase per Million mapped reads*), que é dado por:

## RPKM = C/(N.L)

Em que, C é o número de *reads* que são mapeados em uma dada característica (transcritos, exon, etc.), N é o número total de *reads* mapeados (em milhões) e L é o número de pares de bases do exon considerado (em kb). A Figura 1 ilustra o cálculo.

## Exemplo de Cálculo de RPKM

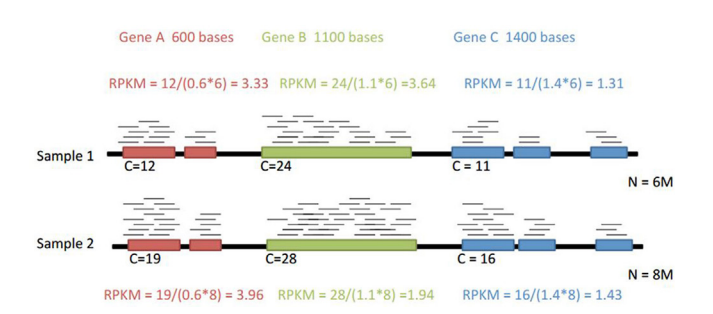

Figura 1. Fórmula para o cálculo de RPKM.

O valor de RPKM pode ser usado como uma medida da abundância de transcritos. Outra forma

de medir essa quantidade de transcritos, de forma normalizada, é dada por FPKM, que significa *Fragments Per Kilobase of exon per Million fragments mapped* (**FPKM**). Mais informações podem ser vistas em Trapnell et al. (2012) e Thiru (2013).

Feitas estas considerações sobre o programa Cufflinks, considere o programa Cuffmerge. Para análise de expressão gênica diferencial, quando é utilizada mais de uma condição e obtidos transcritos dessas diferentes condições, provindos de réplicas biológicas, o protocolo de Trapnell et al. (2012) descreve o programa Cuffmerge como sendo utilizado para "fundir" os resultados dos *assemblies* realizados para cada um dos tratamentos descritos (4V, 4AV, 24V, 24AV), visto que se recomenda que o *assembly* de cada amostra seja realizado individualmente. Esse programa é executado da seguinte forma:

cuffmerge -g ./nipponbare.gtf -s ./nipponbare.fasta -p 16 ./ transcritos.txt

O comando acima tem a opção *–g nipponbare. gtf*. Esse arquivo pode ser baixado a partir do site: www.phytozome.net.

O comando *cuffmerge* serve para gerar uma anotação única dos transcriptomas envolvidos. O resultado é um arquivo de nome *merged.gtf*. Após esse comando, é executado o comando *cuffdiff*. O propósito dessa ferramenta é calcular a expressão em duas ou mais amostras e testar a significância das modificações observadas na expressão entre elas, de maneira a verificar se as diferenças observadas, após retiradas do modelo as possíveis fontes de viés, foram devidas às diferentes condições impostas às réplicas biológicas, permitindo a anotação dos genes. A execução do comando está a seguir:

cuffdiff -o diff\_out\_4 -b ./nipponbare.fasta -p 16 -L C1,C2 -u merged.gtf accepted\_hits-4V.bam accepted\_hits-4AV.bam

cuffdiff -o diff\_out\_24 -b ./nipponbare.fasta -p 16 -L C1,C2 -u merged.gtf accepted hits-24V.bam accepted hits-24AV.bam

No primeiro comando, são considerados os dados de 4h para o fungo virulento e 4h para o fungo avirulento. O segundo comando considera os dados de 24h para o fungo virulento e 24h para o fungo avirulento. Os parâmetros usados nos comandos acima podem ser vistos em Trapnell et al. (2012). A saída estará nos diretórios *o diff\_out\_4* e *o diff\_*  *out\_24*. Nesses diretórios há vários arquivos contendo estatísticas diversas, e dentre eles o arquivo *gene\_exp.diff*. Um trecho desse arquivo está a seguir.

| sam:<br>ple_1 | sam:<br>ple_2 | status | value_1 | value_2 | log2 (fold) | test_stat | p_value  | q_value   | Significant |
|---------------|---------------|--------|---------|---------|-------------|-----------|----------|-----------|-------------|
| C1            | C2            | OK     | 73678.6 | 10134.7 | -286.195    | 392.247   | 8,76E-03 | 0.040614  | Yes         |
| C1            | C2            | OK     | 1440.66 | 289.097 | ·23.171     | 402.622   | 5,67E-03 | 0.0350514 | Yes         |
| C1            | C2            | OK     | 124.081 | 993.336 | 0.320928    | 0.403514  | 0.068657 | 0.955297  | No          |
| C1            | C2            | OK     | 78292.9 | 110140  | 0.492385    | 0.818113  | 0.013293 | 0.936029  | No          |

Com esse arquivo e outros gerados por esse processo, é possível saber quais genes participam do processo de combate ao fungo da brusone e quais não participam ou são silenciados. Esses arquivos são para os ensaios 4V x 4AV e 24V x 24AV.

Falta ainda verificar em que gene a sequência está. Assim, primeiro faz-se um filtro do arquivo gene\_exp.diff para quando significant = yes ou quando p-value é menor que certo valor (0.01, por exemplo) e o valor absoluto de log2(fold) for maior que um certo valor (2, por exemplo). Assim, usando o arquivo exemplificado, anteriormente, tem-se as regiões do cromossomo que são ativadas:

ple\_1 ple\_2 status value\_1 value\_2 log2 (fold) test\_stat Significant p\_value q value 73678.6 10134.7 392.247 8,76E-03 0.040614 C1 C2 OK -286.195 Yes C1 C2 ОК 1440.66 289.097 -23.171 402.622 5.67E-03 0.0350514 Yes

C1 e C2 correspondem aos ensaios para 4V e 4AV, para o caso do primeiro comando *cuffdiff* apresentado, e 24V e 24AV para o segundo comando, ilustrado anteriormente. O trecho no qual está descrito onde a sequência está, e que complementa o exemplo dado, é o que está abaixo.

| test_id     | gene_id     | gene | locus                  | sample_1 | sample_2 |
|-------------|-------------|------|------------------------|----------|----------|
| XLOC_000221 | XLOC_000221 |      | Chr1:6281506-6281740   | C1       | C2       |
| XLOC_000891 | XLOC_000891 |      | Chr1:28731490-28732206 | C1       | C2       |
| XLOC_000966 | XLOC_000966 |      | Chr1:30184249-30184382 | C1       | C2       |

Para obter as regiões nas quais as sequências obtidas foram escolhidas, é feito o seguinte procedimento, dentre outros possíveis.

1 – obter os cromossomos a partir da variedade referência *nipponbare.fasta* e gerar os arquivos *cromo1.fasta*, ..., *cromo12.fasta*.

2 – criar uma base de dados para busca usando o comando *makeblastdb* para cada um dos doze cromossomos. Por exemplo, para o cromossomo 1 seria o seguinte:

makeblastdb -in ./cromo1.fasta -input\_type fasta -dbtype 'nucl'
-out ./cromo1.db

3 – Obter as sequências desejadas, a partir do arquivo gerado por *cuffdiff*. Para exemplificar, para o caso do *loci* ser Chr1:6281506-6281740, então é executado:

blastdbcmd -db cromo1 -range 6281506-6281740 -dbtype nucl -entry all

Esses comandos, *makeblastdb* e *blastdbcmd*, pertencem a um kit de busca do software BLAST feito pelo NCBI (http://www.ncbi.nlm.nih.gov/). A saída do comando *blastdbcmd*, para cada ChrXX:YYY-ZZZ, é uma sequência, tal como o exemplo abaixo:

>gnl|BL\_ORD\_ID|0:26174154-26174382 Chr7

TACGTGGTGCTCGGAGACGGCGGCGGCGGCGGGGAGAGAGG GGAGCCATGGAACATTAGGATAGAGGACGTGGATTAGGACC AGGATTATATTCTTCAAAT

Com essa sequência, faz-se então uma busca através do gene ao qual a sequência pertence usando o comando *blastn*, tal como está feito abaixo, considerando-se que essa sequência está em um arquivo chamado *saidaCuff.fasta*. O comando para isto é:

#### blastn -db /usr/local/db/nt -query saidaCuff.fasta -num\_threads 16

A respeito dos comandos do blast (blastn, blastx, update\_blastdb.pl, etc.), estes podem ser baixados a partir do site ftp://ftp.ncbi.nlm.nih.gov/blast/ executables/blast + /LATEST/.

Sobre a base de dados nt, esta pode ser baixada a partir de ftp://ftp.ncbi.nlm.nih.gov/blast/db/. Para o exemplo dado, a base de dados nt está disponível em /usr/local/db.

Com o uso dos comandos do blast, o processo se dá de maneira mais rápida, em relação ao processo feito a partir da página http://blast.ncbi.nlm.nih. gov/Blast.cgi, pois todas as sequências podem ser alinhadas de uma vez.

Para o comando acima, a opção –num\_threads 8 significa ter 16 threads, isto é, dividir o processamento em dezesseis processos.

Outra forma de busca do gene pode ser feita através do site do NCBI (http://blast.ncbi.nlm.nih. gov/Blast.cgi) usando a sequência desejada.

Após a busca, são obtidos os genes, que têm a identificação do tipo, LOC\_OsORgXYZKW, R,X,Y,Z,k,W e são números de 0 a 9. Desde o começo da execução com o *tophat* até o comando *cuffdiff*, pode ser feito um *script*, isto é, um arquivo que contém todos os comandos para execução. Seja o *script* com o nome *genes*. *sh*. O conteúdo desse *script*, que são os comandos descritos até aqui, é o seguinte:

## #!/bin/bash

bowtie-build -f ./nipponbare.fasta ./nipponbare tophat --bowtie1 -p 16 -r 110 -o ./saidaMetica ./nipponbare ./ metica-f.fastq ./metica-r.fastq

cufflinks -p 16 -o saidaCuffLinksMetica-4V accepted\_hits-4V.bam cufflinks -p 16 -o saidaCuffLinksMetica-4AV accepted\_hits-4AV.bam cufflinks -p 16 -o saidaCuffLinksMetica-24V accepted\_hits-4V.bam cufflinks -p 16 -o saidaCuffLinksMetica-24AV accepted\_hits-4V.bam echo "saidaCuffLinksMetica-4V/transcripts-4Vgtf" > ./transcritos.txt echo "saidaCuffLinksMetica-4AV/transcripts-4AVgtf >> ./ transcritos.txt

echo "saidaCuffLinksMetica-24V/transcripts-24Vgtf >> ./ transcritos.txt

echo "saidaCuffLinksMetica-24AV/transcripts-24AVgtf >> ./ transcritos.txt

cuffdiff -o diff\_out\_4 -b ./nipponbare.fasta -p 16 -L C1,C2 -u merged. gtf accepted\_hits-4V.bam accepted\_hits-4AV.bam

cuffdiff -o diff\_out\_24 -b ./nipponbare.fasta -p 16 -L C1,C2 -u

 $merged.gtf\ accepted\_hits-24V.bam\ \ accepted\_hits-24AV.bam$ 

Após fazer as considerações sobre o arquivo *gene\_exp.diff*, e gerar as bases cromo1db até cromo12. db, usando *makeblastdb*, um outro *script* pode ser utilizado para gerar os genes com as ferramentas do *blast*. Supondo que, após algum critério de análise, o usuário deixe nesse arquivo a coluna *"significant"* com os campos desejados iguais a *"yes"*, então, o *script* para determinar os genes candidatos seria:

```
#!/bin/bash
grep -i "yes" gene_exp.diff > gene_exp_filtered.diff
      while read line; do
       cromo = "Chr"
       export cromo
       existeCromo = `echo -e "$line" | awk '{ if( index($0,
ENVIRON["cromo"]) > 0 \} \{print "1"\} else \{print "0"\} \}'
       if [ "$existeCromo" -eq 1 ]
           then
             doisPontos = `echo -e "$line" | awk '{ if (
substr($0, index($0, $cromo) + 4, 1) = = ":") {print "1"} else
{print "0"} }'
             if [ "$doisPontos" -eq 1 ]
                   then
                     numCromo = `echo -e "$line" | awk '{ print
substr($0, index($0, "Chr") + 3, 1) }'
                     numCromo = `echo -e "$line" | awk '{ print
substr($0, index($0, "Chr") + 3, 2) }'
```

fi # fim de if [ "\$existeCromo" -eq 1 ]

base = `echo "cromo"\$numCromo`

range = `echo \$limInf"-"\$limSup`

blastdbcmd -db base -range range -dbtype nucl -entry all > sai.fasta

saidaBlast = `echo "cromo" \$numCromo"-"\$range".txt" `

blastn -db nt -query sai.fasta -num\_threads 16 > \$saidaBlast

done < gene\_exp\_filtered.diff # final do commando while read line; do

rm gene\_exp\_filtered.diff

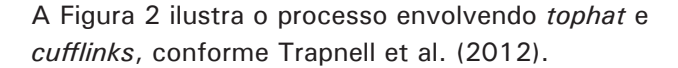

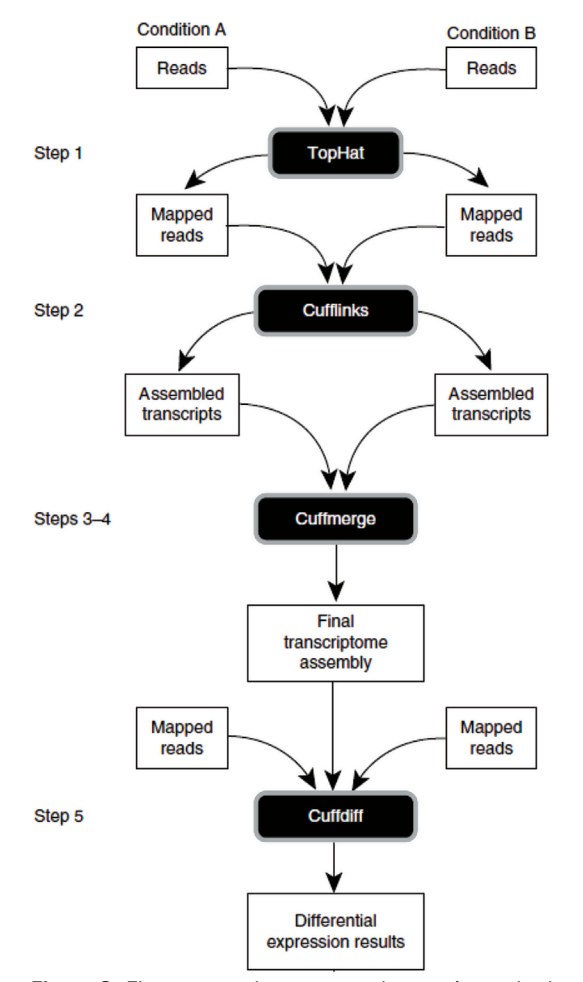

Figura 2. Fluxograma do processo de extrair resultados a partir dos *reads* em arquivos *fastq*.

Após ser executado esse *script*, existirão os genes ou *locus* candidatos em vários arquivos com nomes do tipo cromoXX-YY-ZZ.txt. XX é o número do cromossomo, YY é o valor do intervalo inferior e ZZ é o valor do intervalo superior. Esses arquivos foram gerados em um trecho do *script* com os comandos:

saidaBlast = `echo "cromo"\$numCromo"-"\$range".txt" `

blastn -db /usr/local/db/nt -query sai.fasta -num\_ threads 16 > \$saidaBlast

Em cada um desses arquivos tem o loci ou gene associado ao cromossomo XX, com intervalo inferior YY e superior ZZ.

Com esses genes, faz-se uma busca sobre a função de cada um usando o site http://bioinfo.cau.edu. cn/agriGO. Nesse site, para essa análise, é usada a opção *Analysis Tool*. Ao acessar essa opção, basta passar um conjunto de genes que o site mostra em que atividade cada gene participa, conforme ilustra a Figura 3.

| AGRIG                                                                                                    | GO Analysis Toolfit an<br>for Agric                                                                                                    |  |  |  |  |  |
|----------------------------------------------------------------------------------------------------|----------------------------------------------------------------------------------------------------|--|--|--|--|--|
| HOME ANALYSIS TOOL                                                                                                    | SEARCH DOWNLOADS MANUAL FAQ                                                                                                    |  |  |  |  |  |
| Dob ID: 816760793<br>GO Accession: G0:0005623<br>Ontology: Cellular Component<br>Description: cell<br>Annotated/Total number in guery list: 7/17<br>Annotated/Total number in background/reference: 22048/34296 |                                                                                                    |  |  |  |  |  |
| Name                                                                                                    | GO terms                                                                                                    |  |  |  |  |  |
| LOC_Os04g54360                                                                                                    | GO:0009058 biosynthetic process<br>GO:0005975 carbohydrate metabolic process<br>GO:0016740 transferase activity<br>GO:0005739 mitochondrion                                                                                                    |  |  |  |  |  |
| LOC_0s03g17300                                                                                                    | G0:0009719 response to endogenous stimulus<br>G0:0016049 cell growth<br>G0:0016045 cell growth<br>G0:0016043 cellar component organization<br>G0:0009719 post-embryonic development<br>G0:0007165 signal transduction<br>G0:00005664 protein modification process<br>G0:0000563 anatomical structure morphogenesis |  |  |  |  |  |
| LOC_Os06g05050                                                                                                    | G0:0016301 kinase activity<br>G0:0005515 protein binding<br>G0:0006464 protein modification process<br>G0:0005866 plasma membrane                                                                                                    |  |  |  |  |  |
| LOC_Os06g39760                                                                                                    | GO:0005829 cytosol<br>GO:0000166 nucleotide binding                                                                                                    |  |  |  |  |  |
| LOC_0s05g41172                                                                                                    | GO:0006464 protein modification process<br>GO:0005634 nucleus<br>GO:0016740 transferase activity<br>GO:0040029 regulation of gene expression, epigenetic<br>GO:0016043 collular component organization                                                                                                    |  |  |  |  |  |

Figura 3. Resultados de genes usando o site agriGO.

São vários genes envolvidos, e todos aqueles que tiverem GO *terms "stress response"* ou *"response to biotic stimulus"* ou *"biotic stress"* também são genes que podem ser considerados candidatos a serem validados.

Outra forma para determinar a função de cada gene pode ser feita através do software blast2go, que pode ser acessado em: www.blast2go.org.

# Conclusão

Este trabalho mostrou uma forma de uso de ferramentas computacionais para encontrar genes envolvidos em resposta ao estresse. Para o caso deste trabalho, foi enfocado o fungo que causa a brusone. Os softwares usados para a análise dos dados são gratuitos e qualquer pessoa poderá realizar esse procedimento para uma situação similar. O tempo de execução desses programas depende da quantidade de processadores do computador que vai rodar os programas. O tempo médio para executar essas tarefas de análise por *tophat* e *cuffdiff* é de um a três dias. Se o computador tiver apenas um processador, o tempo vai ser maior, mas a análise será feita da mesma forma.

# **Referências**

BEVITORI, R.; MEYERS, B. C.; PAPPAS JUNIOR,
G. J.; NAKANO, M.; JAIN, G.; FRAGOSO, R. R.;
LOURENCO, I. T.; GROSSI-DE-SA, M. F. Application of next generation sequencing to study rice
blast disease. In: INTERNATIONAL RICE BLAST
CONFERENCE, 5., 2010, Little Rock, Arkansas.
Proceedings. Little Rock: USDA-ARS: University of Arkansas, 2010. p. 69.

BOWTIE. Disponível em <http://bowtie-bio. sourceforge.net/index.shtml>. Acesso em: 25 set. 2013.

CHEN, J.; RATTRAY, M. Analysis of tag-position bias in MPSS technology. **BMC Genomics**, v. 7, n. 77, Apr. 2006.

ELLEGREN, H. Sequencing goes 454 and takes largescale genomics into the wild. **Molecular Ecology**, Oxford, v. 17, n. 7, p. 1629-1631, Apr. 2008.

GARBER, M.; GRABHERR, M. G.; GUTTMAN, M.; TRAPNELL, C. Computational methods for transcriptome annotation and quantification using RNA-seq. **Nature Methods**, New York, v. 8, n. 6, p. 469-477, June 2011.

KALAVACHARLA, M.; LIU, Z.; MEYERS, B. C.; THIMMAPURAM, J.; MELMAIEE, K. Identification and analysis of common bean (*Phaseolus vulgaris* L.) transcriptomes by massively parallel pyrosequencing. **BMC Plant Biology**, v. 11, n. 135, Oct. 2011. MAGALHÃES. J. P. de; FINCH, C. E.; JANSSENS, G. Next-generation sequencing in aging research: emerging applications, problems, pitfalls and possible solutions. Ageing Research Reviews, Kidlinton, v. 9, n. 3, p. 315-323, July 2010.

MARDIS, E. R. The impact of next-generation sequencing technology on genetics. Trends in Genetics, Amsterdam, v. 24, n. 3, p. 133-141, Mar. 2008.

NOVAES, E.; DROST, D. R.; FARMERIE, W. G.; PAPPAS, G. J.; GRATTAPAGLIA, D.; SEDEROFF, R. R.; KIRST, M. High-throughput gene and SNP discovery in Eucalyptus grandis, an uncharacterized genome. BMC Genomics, v. 9, n. 312, June 2008.

PASSOS, G. A. S.; NGUYEN, C.; JORDAN, B. Projeto Transcriptoma: análise da expressão gênica em larga escala usando DNA-arrays. Biotecnologia Ciência & Desenvolvimento, Brasília, DF, v. 2, n. 12, p. 34-37, jan./fev. 2000.

THIRU, P. RNA-Seq: methods and applications. Disponível em: <http://jura.wi.mit.edu/bio/ education/hot topics/RNAseq/RNA Seq.pdf>. Acesso em: 22 nov. 2013.

**TOPHAT**. Disponível em: <http://tophat.cbcb.umd. edu/manual.shtml#toph>. Acesso em: 25 set. 2013.

TRAPNELL, C.; ROBERTS, A.; GOFF , L.; PERTEA, G.; KIM, D.; KELLEY, D. R.; PIMENTEL, H.; SALZBERG, S. L.; RINN, J. L.; PACHTER, L. Differential gene and transcript expression analysis of RNA-seq experiments with TopHat and Cufflinks. Nature Protocols, v. 7, n. 3, p. 562-578, Mar. 2012.

Comunicado Exemplares desta edição podem ser adquiridos na: Técnico, 219 Embrapa Arroz e Feijão Endereço: Rod. GO 462 Km 12 Zona Rural, Caixa Postal 179 75375-000 Santo Antônio de Goiás, GO Fone: (62) 3533 2123 Fax: (62) 3533 2100 www.embrapa.br/fale-conosco/sac 1ª edicão Versão online (2014)

Comitê de Presidente: Pedro Marques da Silveira publicações Secretário-Executivo: Luiz Roberto R. da Silva Membros: Camilla Souza de Oliveira, Luciene Fróes Camarano de Oliveira, Flávia Rabelo Barbosa Moreira, Ana Lúcia Delalibera de Faria, Heloisa Célis Breseghello, Márcia Gonzaga de Castro Oliveira, Fábio Fernandes Nolêto Expediente Supervisão editorial: Luiz Roberto R. da Silva

Revisão de texto: Camilla Souza de Oliveira Normalização bibliográfica: Ana Lúcia D. de Faria Editoração eletrônica: Fabiano Severino